## <u>www.jatweb.co.kr</u> JATWEB 리뉴얼 화면설계안 V1.0

Updated on May 29, 2015 by BENICENET Inc.

# INDEX

l. 프론트 디자인 시안

01. 메인페이지

02. 서브메인 페이지 - 프로덕트 리스트

03. 제품상세 페이지

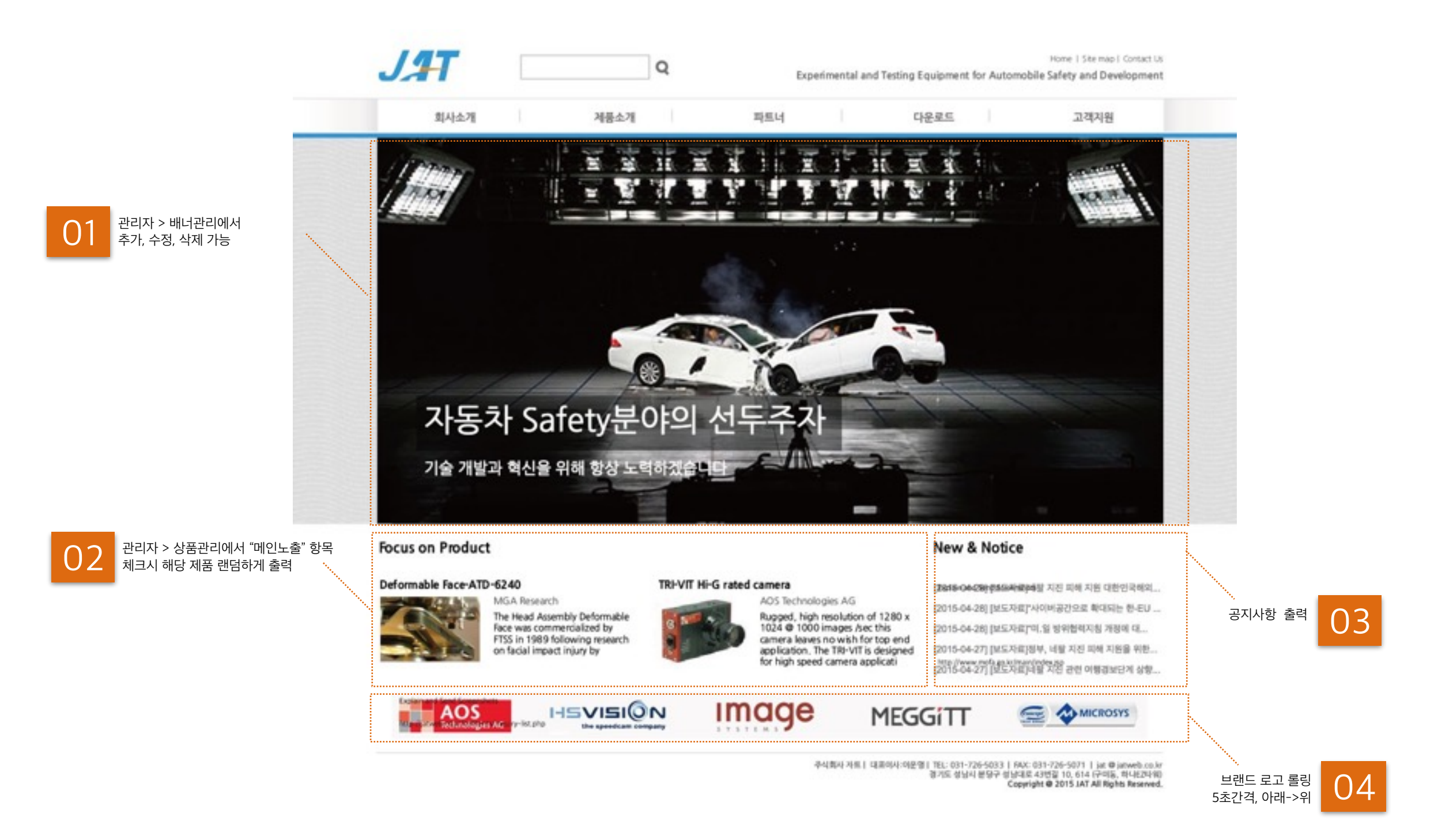

#### 02 서브메인 페이지 - 프로덕트 리스트

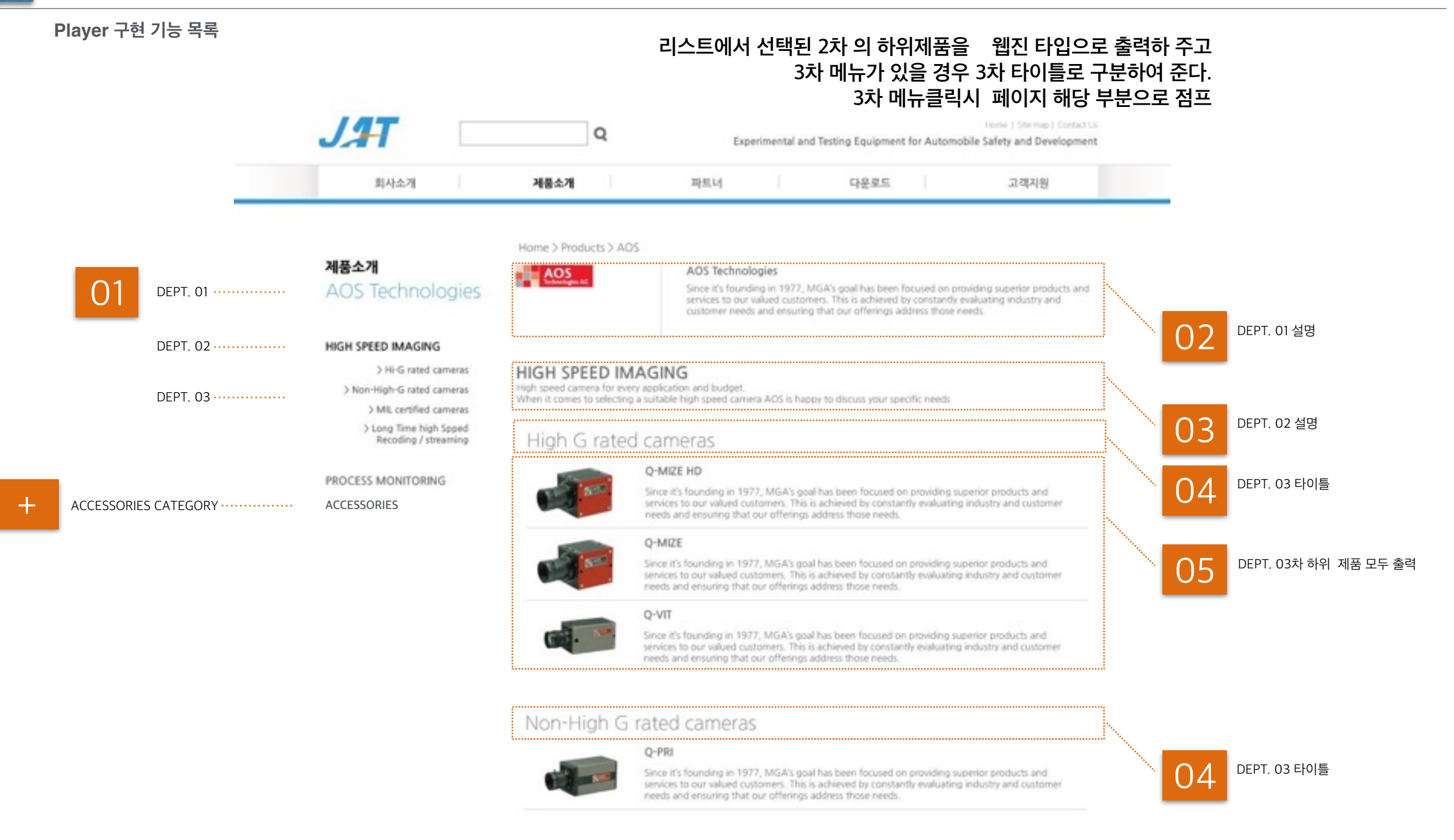

VISION RESEARCH Product List : 브랜드별로 리스트 모양을 다르게 적용??? 리스트, 갤러리등의 타입을 일괄적으로 변경하여 적용은 가능하나 MAX Res, FPS, Exp, Bits 항목 추가, 카테고리 예외 처리 등 작업공수 +, 안정성 -

### 02 서브메인 페이지 - 현재상태

l. 프론트 디자인 시안

메인메뉴 > Products 클릭

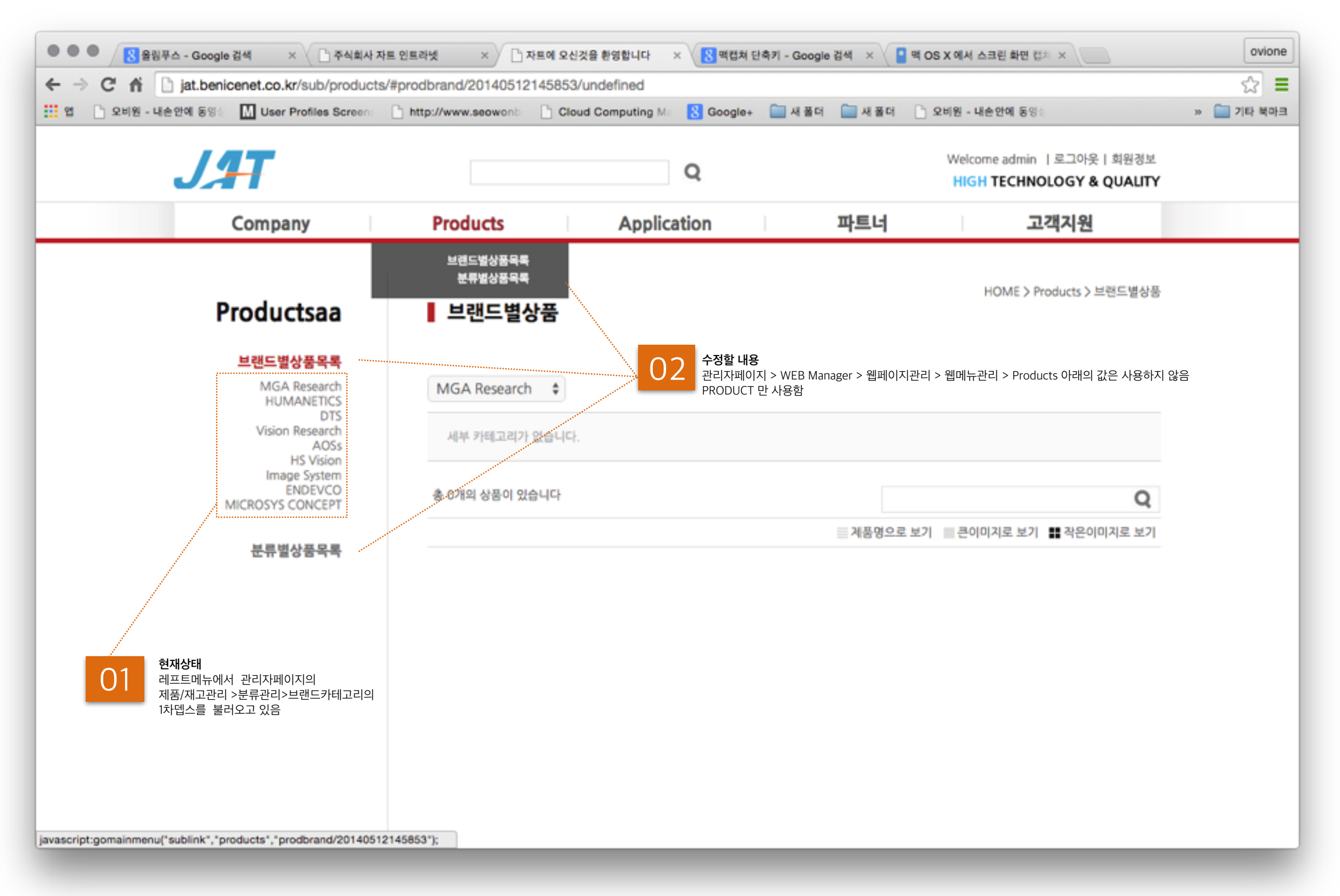

## 02 서브메인 페이지 - 현재상태

메인메뉴 > Products 클릭

|               | 스 - Google 김석 🛛 👋 🗋 주식회사 자트          | 인트라넷 × 🔿 🗅 자트에 오신                      | 것을 환영합니다 💿 🗙 🔣 백렵쳐 단축키 - (   | Google 김세 🛛 🏼 📮 맥 | OS X 에서 스크린 화면 집지 ×                                      | ovion     |
|---------------|--------------------------------------|----------------------------------------|------------------------------|-------------------|----------------------------------------------------------|-----------|
| ⇒ C fí 🗅      | ) jat.benicenet.co.kr/sub/products/# | prodbrand/20140512145853               | /undefined                   |                   |                                                          | \$        |
| 법 🗋 오비원 - 내손영 | 안에 동영이 🔝 User Profiles Screen:       | http://www.seowonb                     | ad Computing Mir 🙁 Google+ 📄 | 새롭더 🚞 새롭더 [       | ] 오비원 - 내손안에 동영 :                                        | » 🚞 기타 북마 |
|               | J <b>H</b>                           |                                        | Q                            |                   | Welcome admin   로그아웃   회원경보<br>HIGH TECHNOLOGY & QUALITY |           |
|               | Company                              | Products                               | Application                  | 파트너               | 고객지원                                                     |           |
|               | Productsaa                           | 01 Proucts에 마우스<br>I 브랜드별상품            | 느 오버시 > 관리자페이지 > 제품/재그       | 고관리 > 분류관리 > 브    | 브랜드카테고리의 1차뎁스를 불러오기<br>HOME > Products > 브랜드별상품          |           |
| 02            | MGA Research Prouc<br>1차 메           | ts에 마우스 오버시 > 관리자퍼<br>뉴 MGA Research 🛊 | 이지 > 제품/재고관리 > 분류관리 >        | 브랜드카테고리의 1ʲ       | 차뎁스 중 메인메뉴에서 선택한 브랜드 명                                   |           |
|               | MGA SUB ABC<br>MGA SUB DEF           | 세부 카테고리가 없습니다.                         |                              |                   | 0                                                        |           |
|               |                                      | 8 014 059 2846                         |                              |                   | Q                                                        |           |
|               |                                      |                                        |                              | 제품명으로 보           | 기 📰 큰이미지로 보기 📲 작은이미지로 보기                                 |           |
| 03            | 관리자페이지 > 제품/재고관리 > 분류관               | <u></u> 관리 > 브랜드카테고리의 2차 3             | 차메뉴까지 LEFT에서 출력              |                   |                                                          |           |

## 03 제품상세 페이지

#### Player 구현 기능 목록

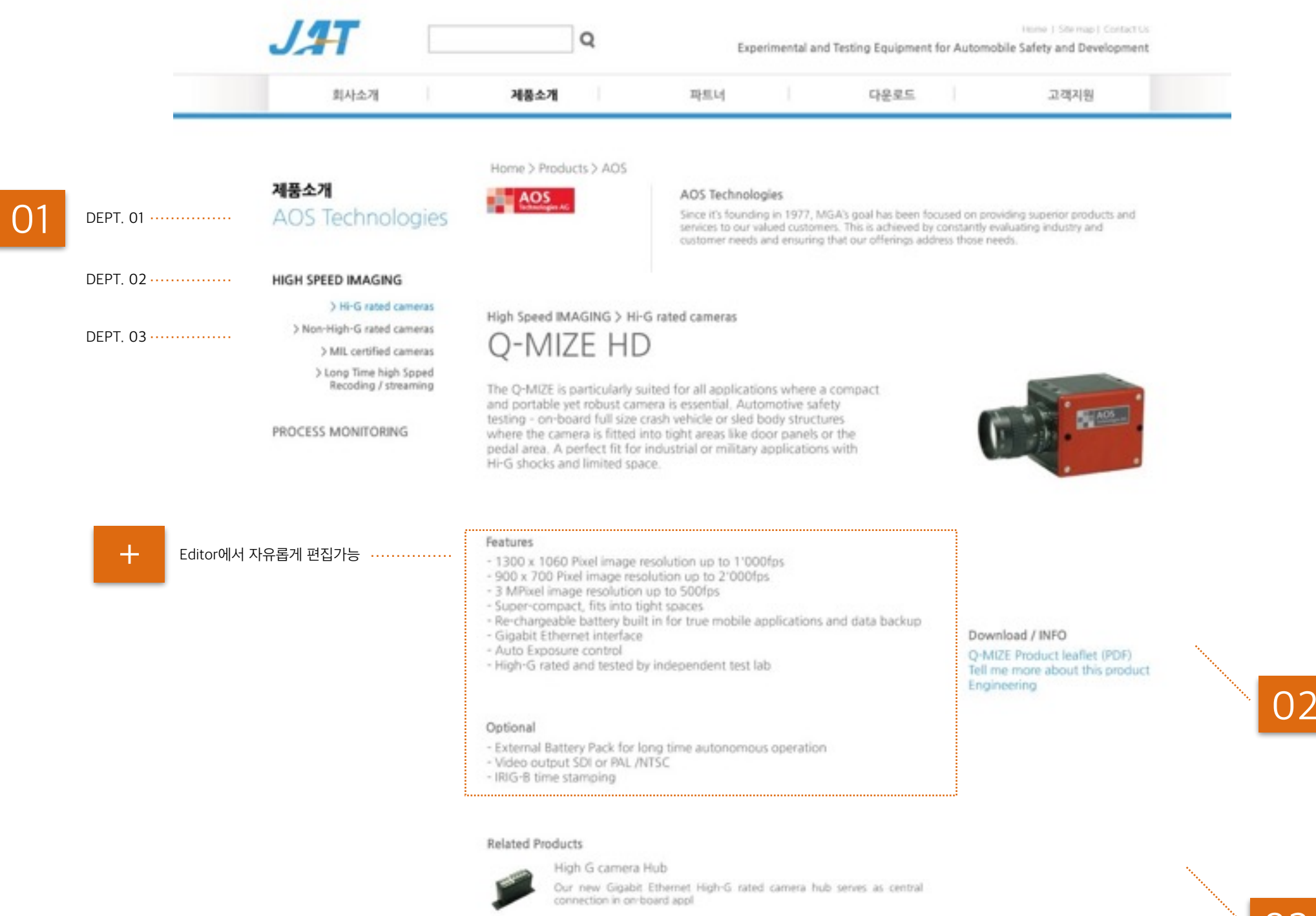

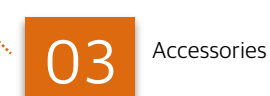

Download

## High G camera Hub

LED illumination

its purpose efficient

Our new Gigabit Ethernet High-G rated camera hub serves as central

For all application where general illumination is required this LED light serves